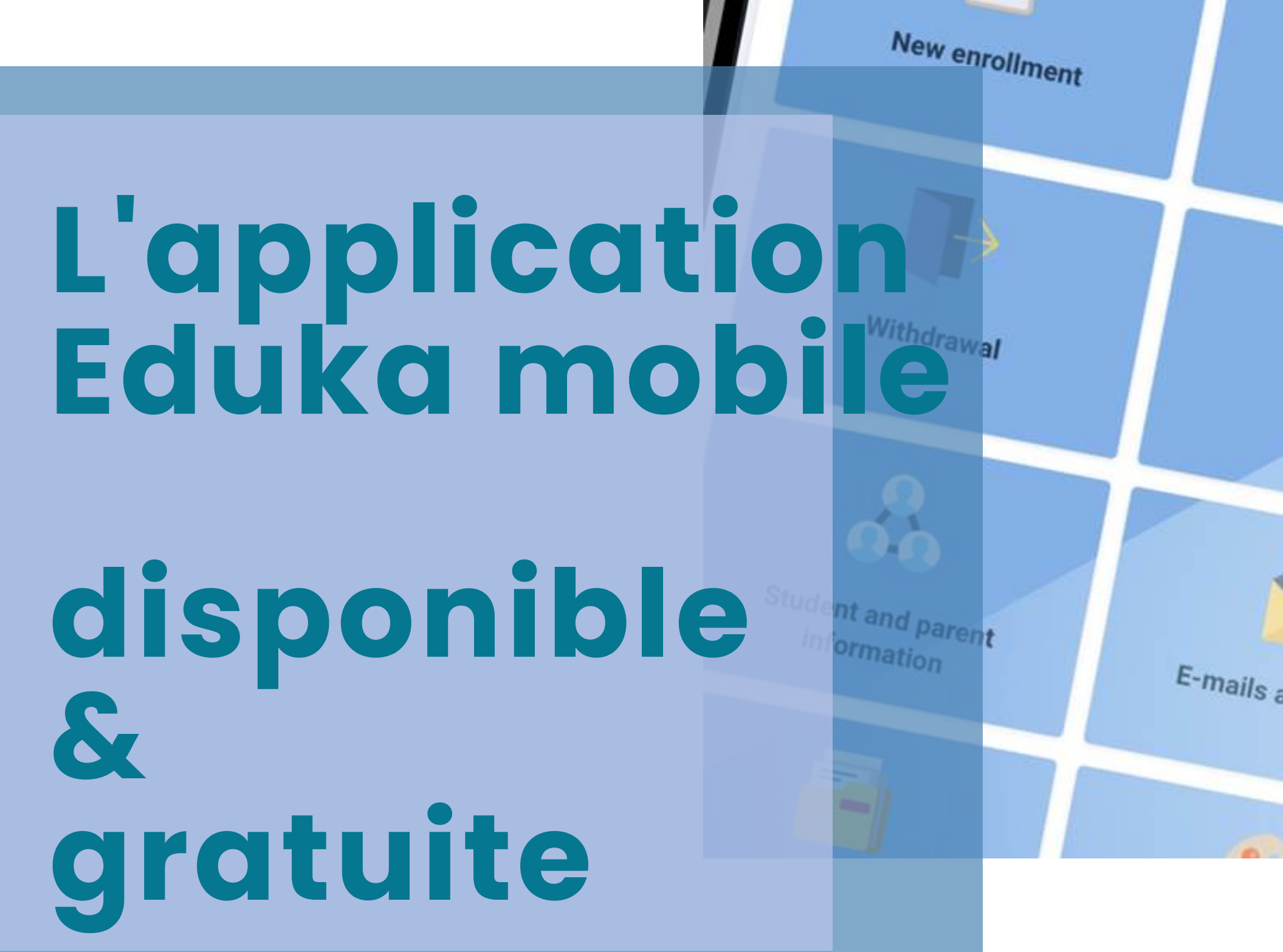

Edu ka

Welcome back,

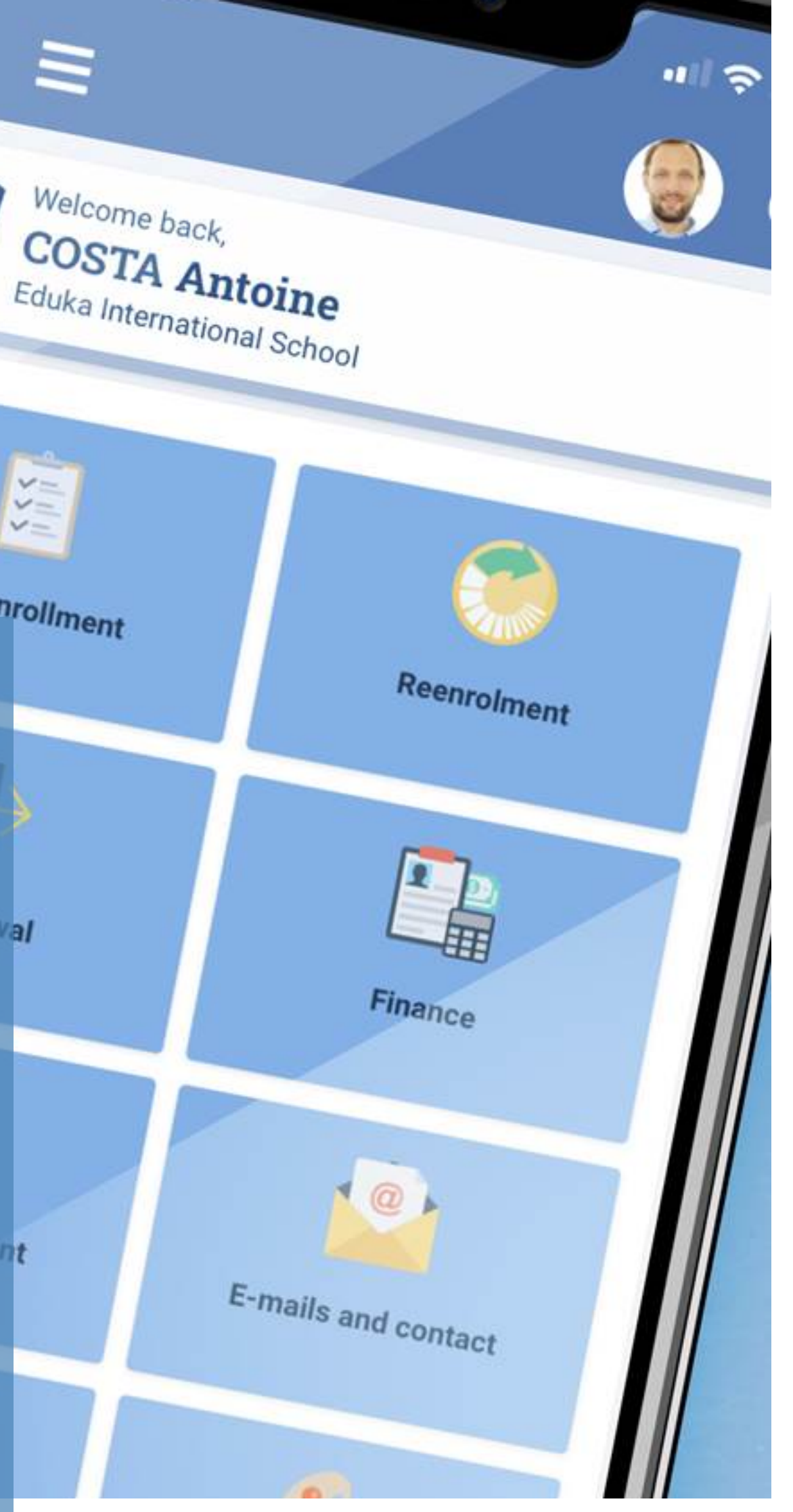

## Simple & Pratique

### Tout mon portail Parent

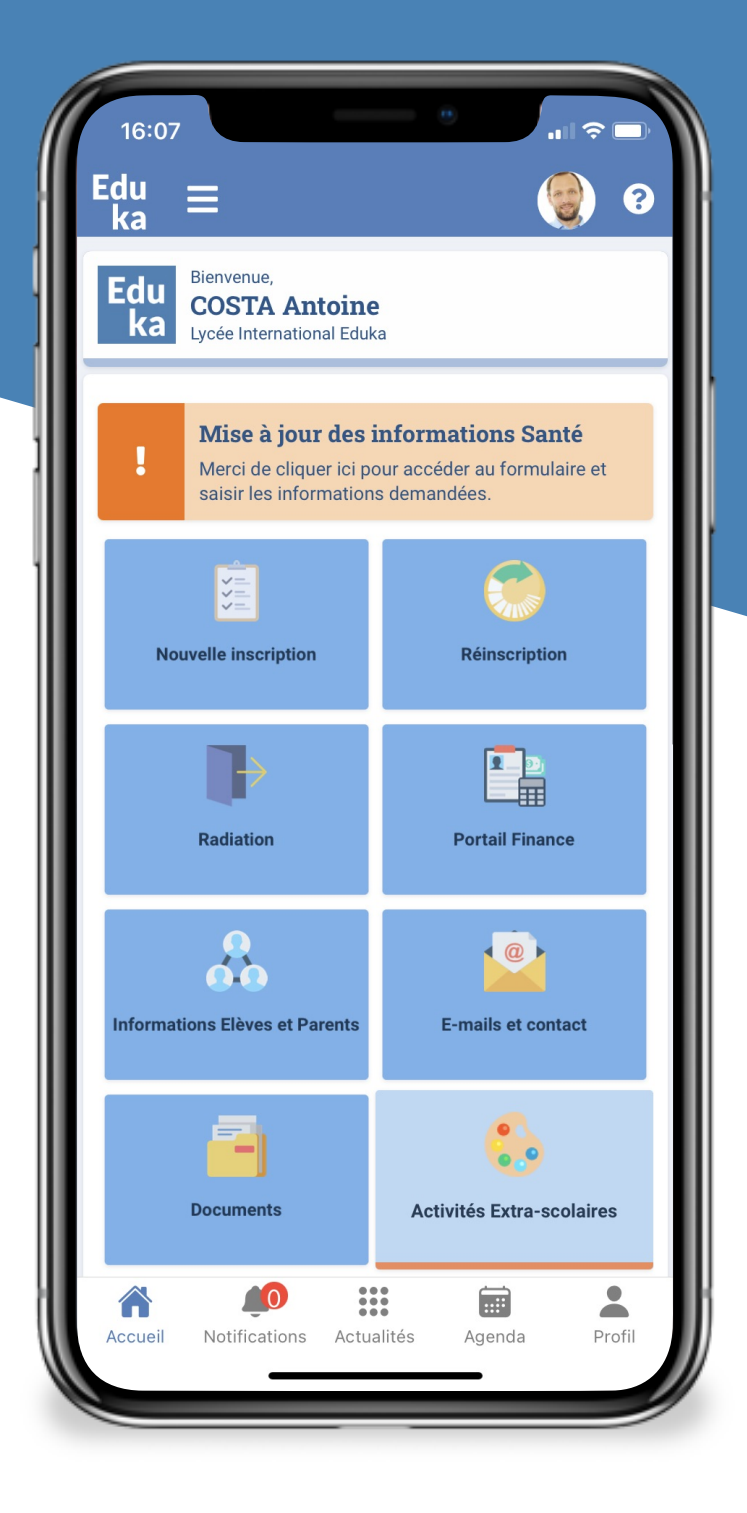

### **Toutes mes** notifications

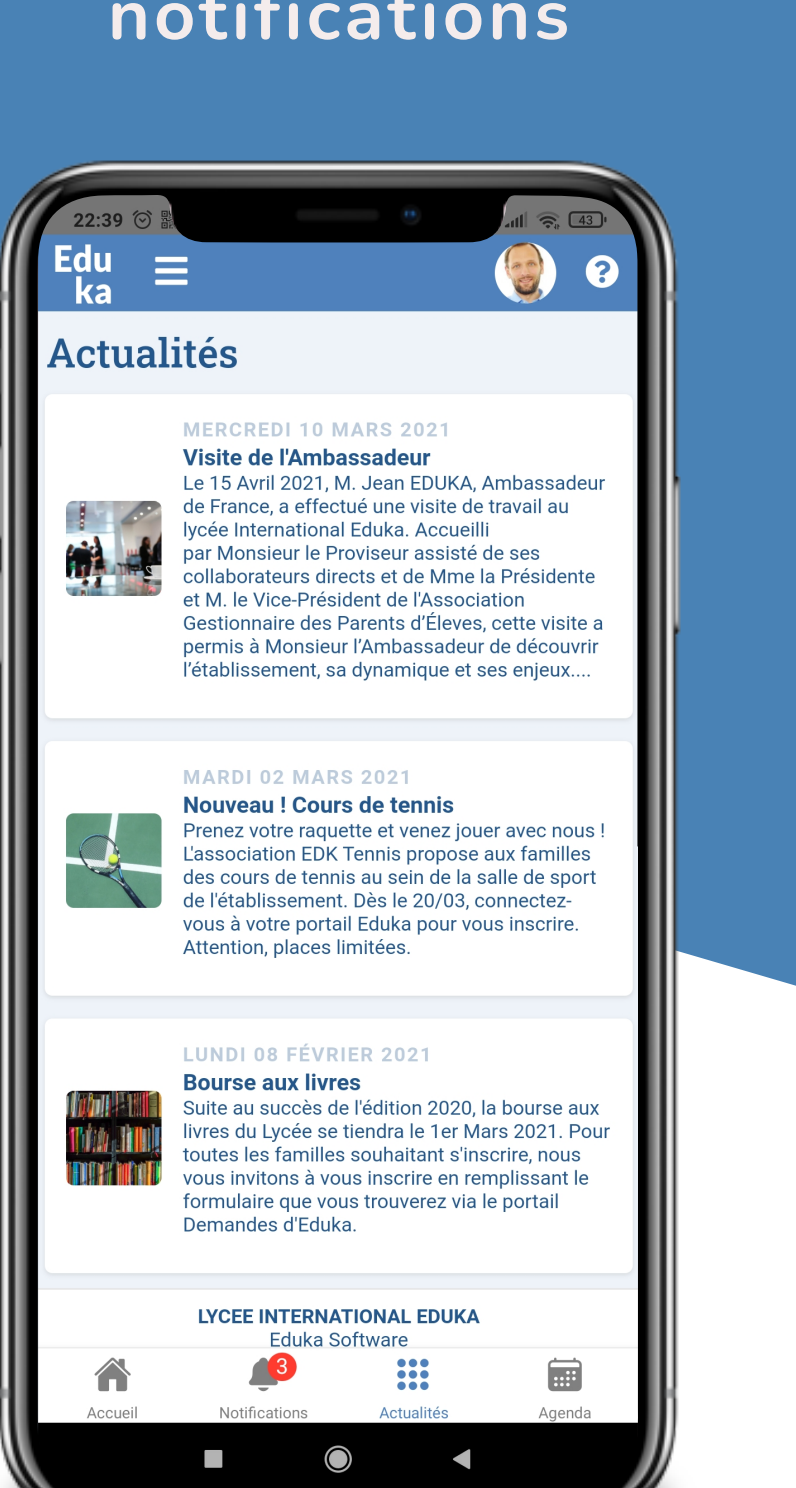

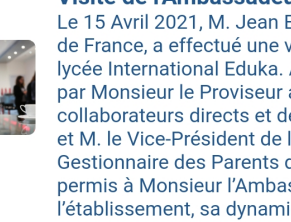

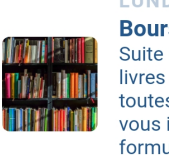

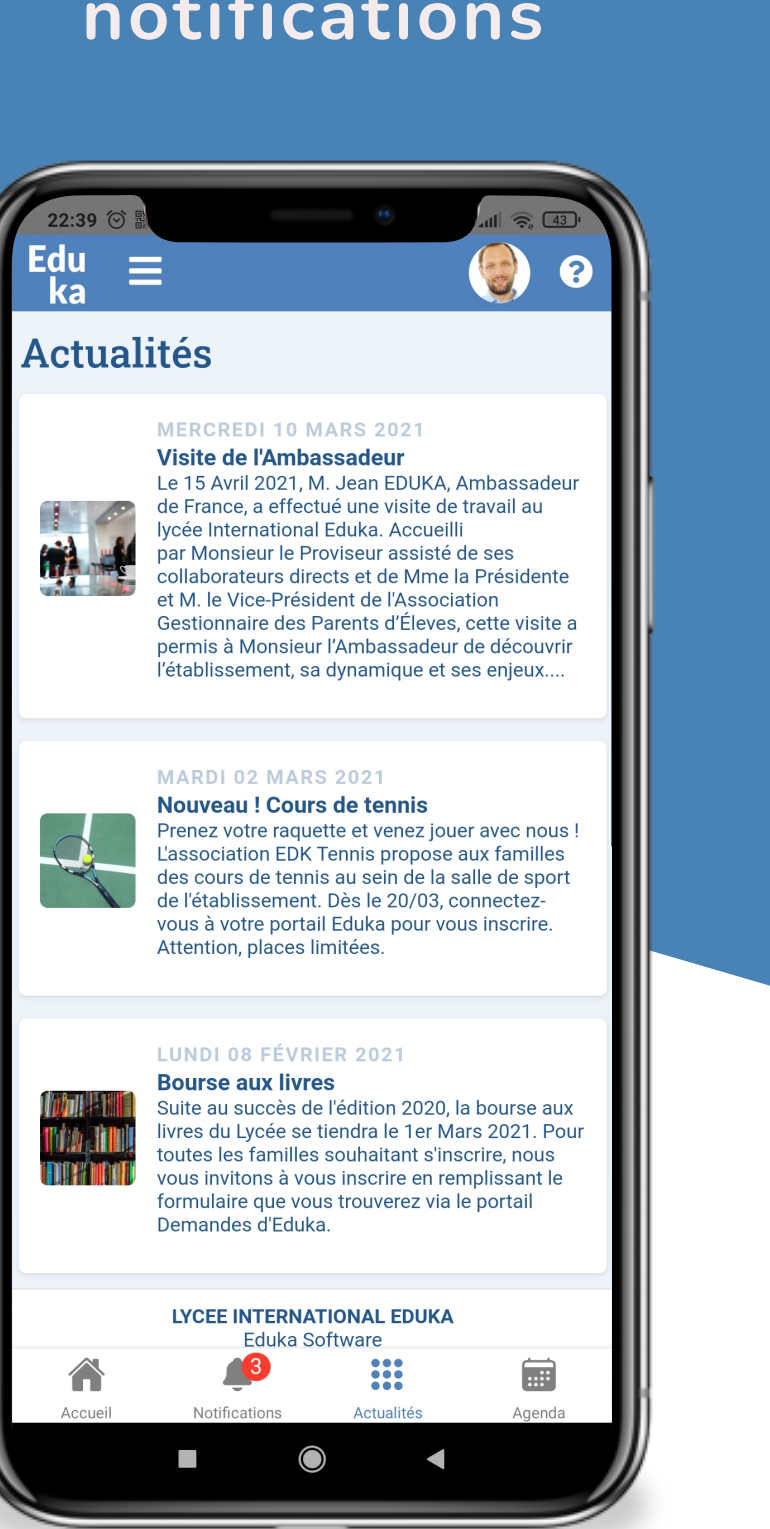

## Je reste informé·e

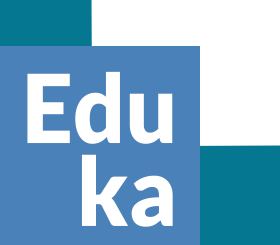

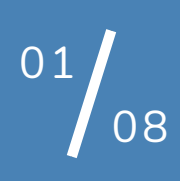

Edu

ka

## La plateforme Eduka dans votre poche maintenant!

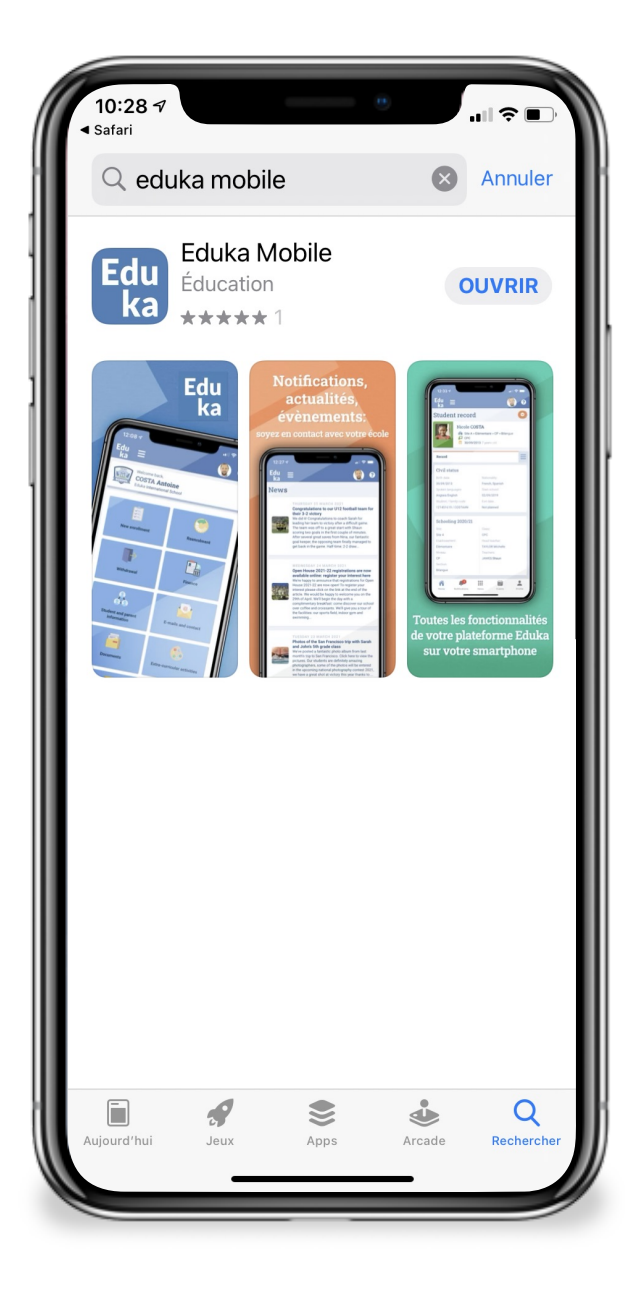

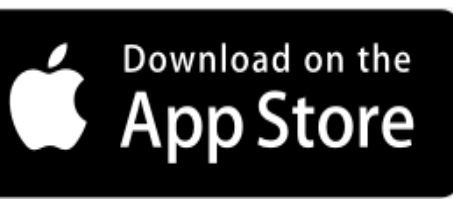

### Avec mon mobile

1-Je télécharge l'app

**EDUKA MOBILE** 

depuis App Store (iOS) Google Play (Android)

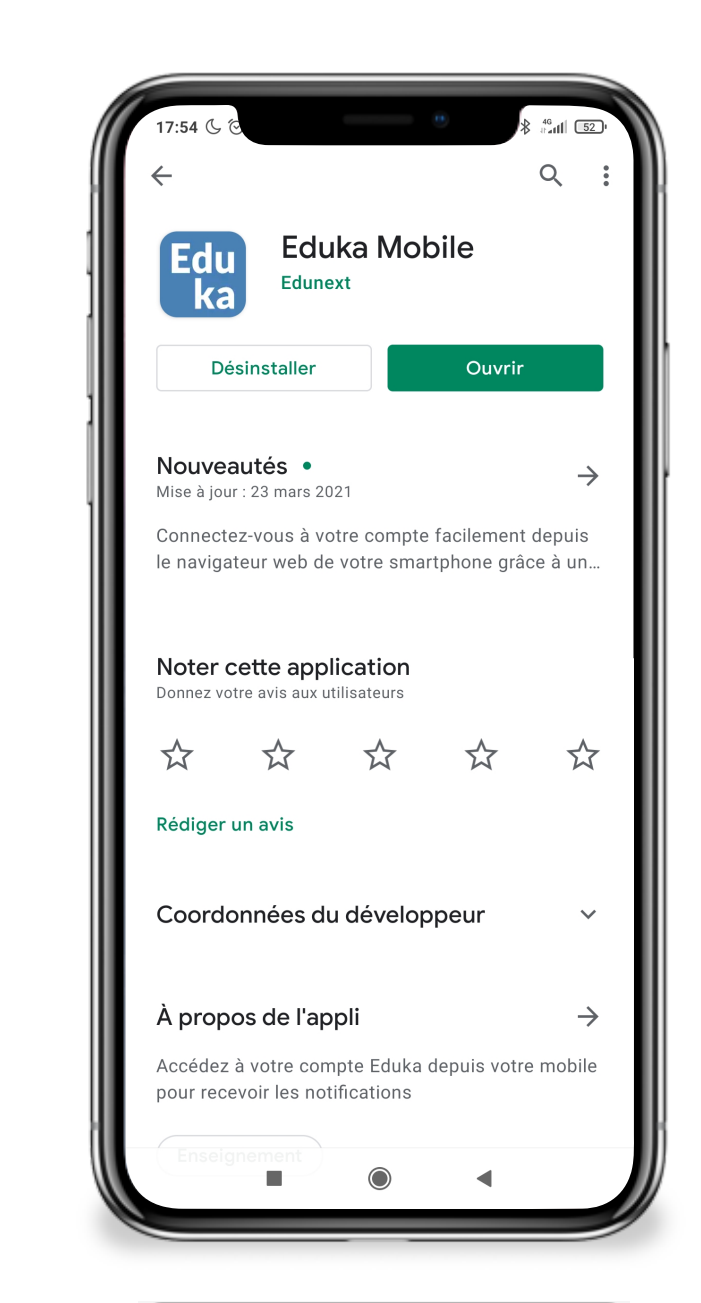

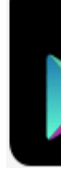

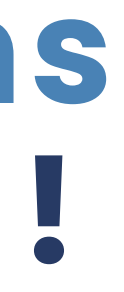

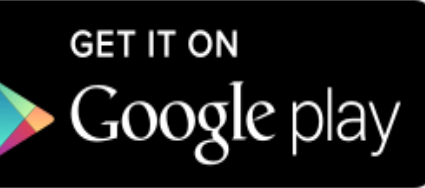

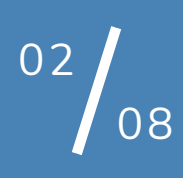

### J'installe avec :

### Mon mobile ou Ma tablette

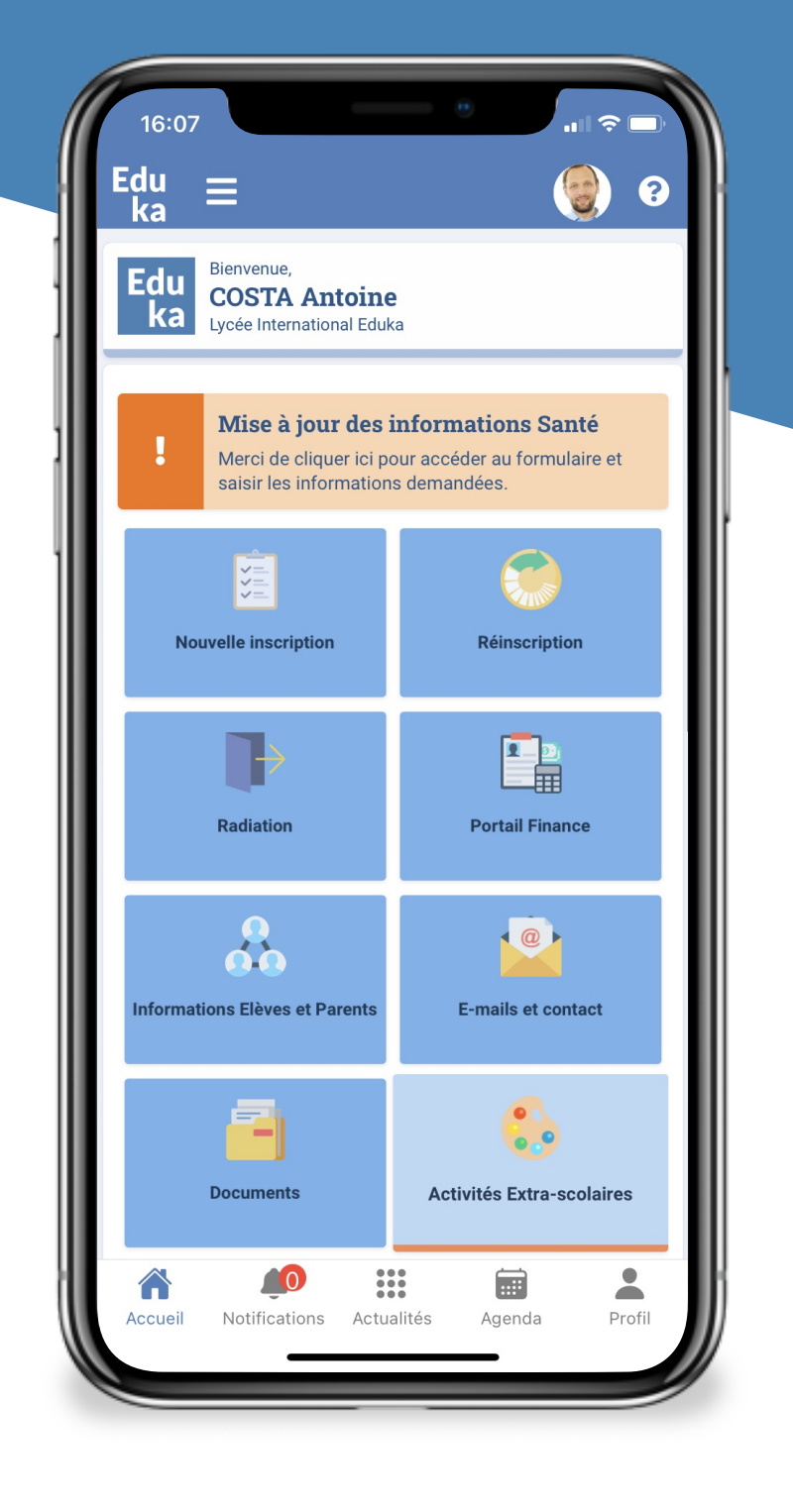

OU

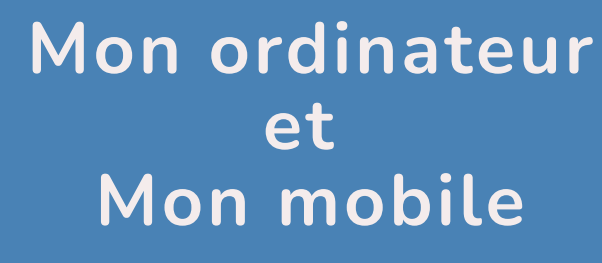

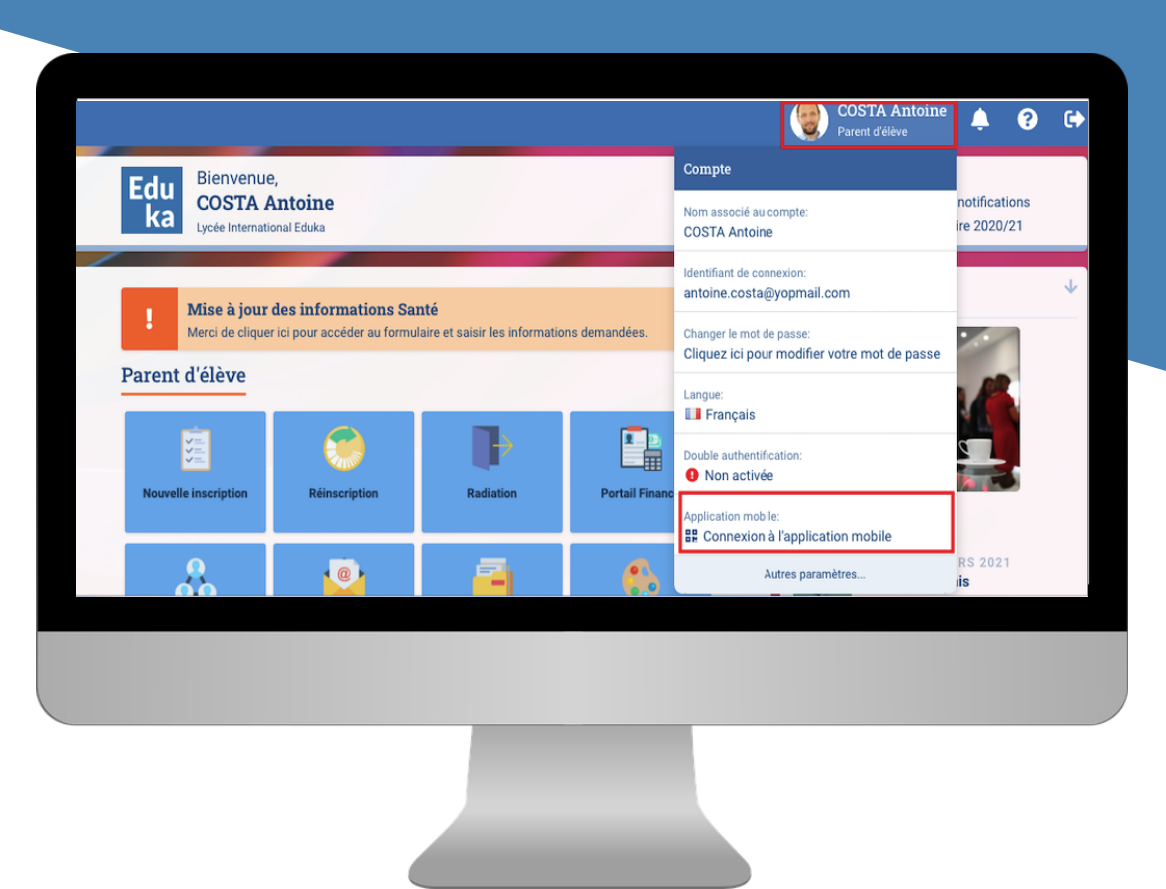

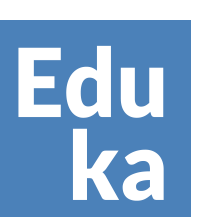

----

hop, J'installe

Allez

Rdv page 6

Rdv page 4

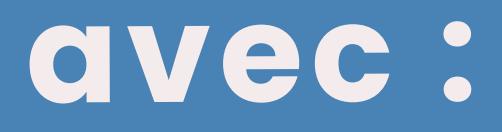

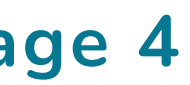

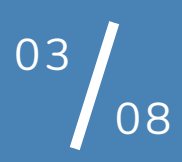

### L'app Eduka avec mon ordinateur et mon Mobile

2-Se connecter sur votre plateforme EDUKA depuis votre ordinateur.

**3-Choisir "Connexion** à l'application mobile".

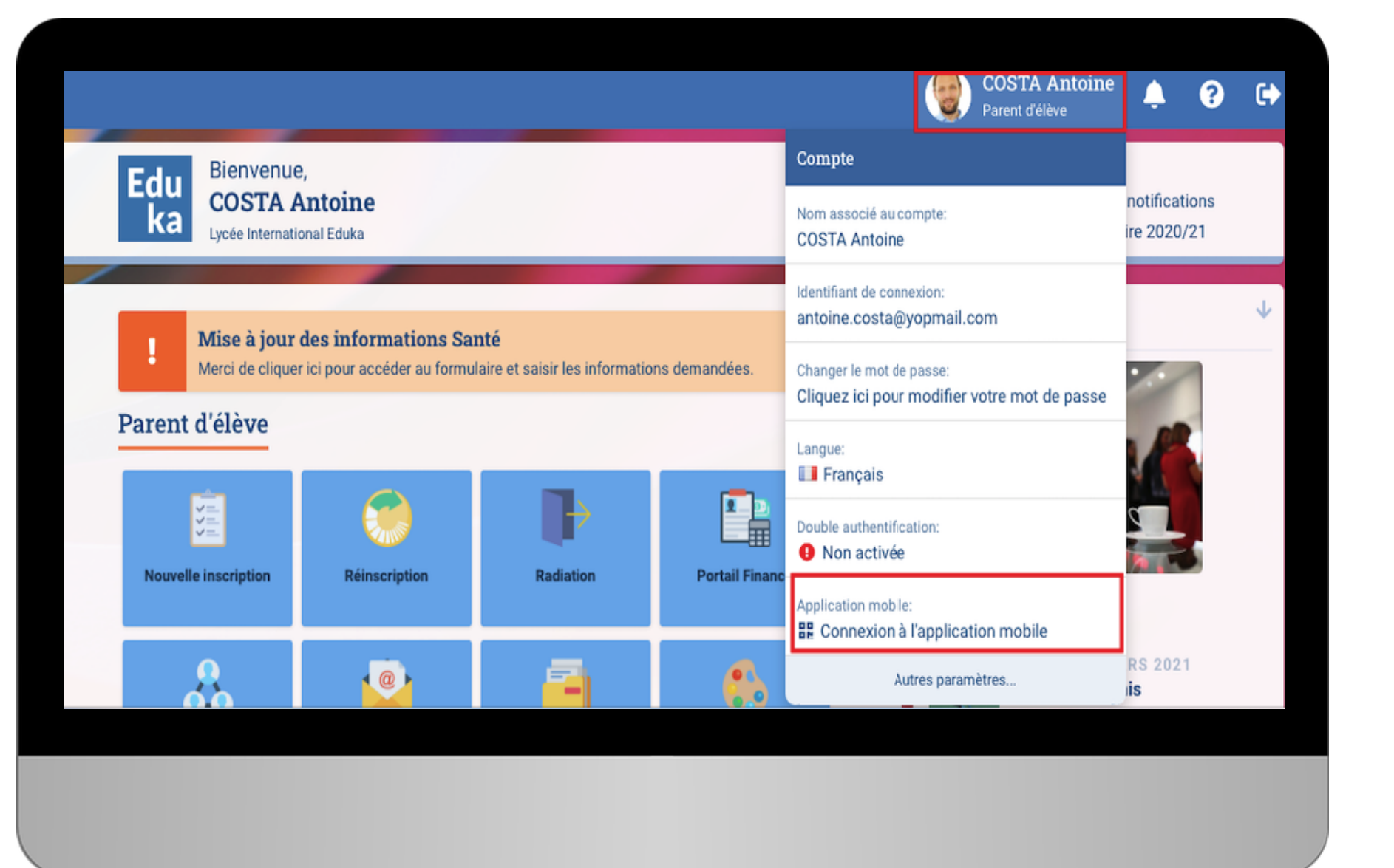

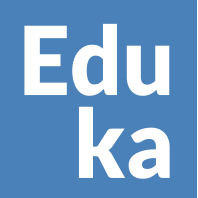

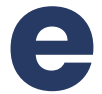

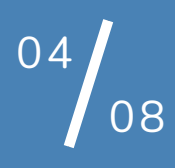

## L'app Eduka avec mon ordinateur et mon Mobile

4-Ouvrir l'App EDUKA mobile **sur** votre télèphone et choisir "Connexion" pour scanner le QR code.

C'est dispo ! Explorez.

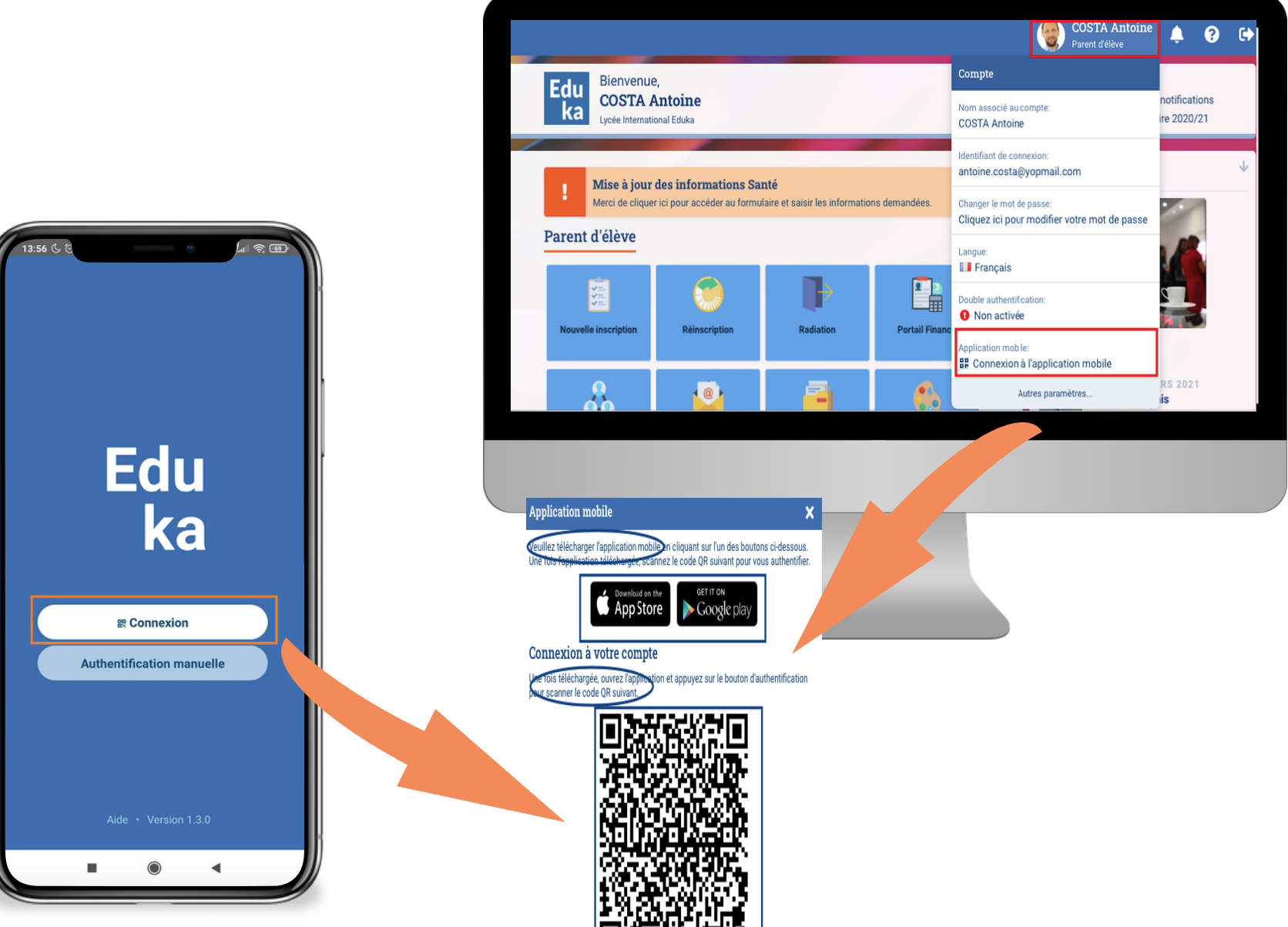

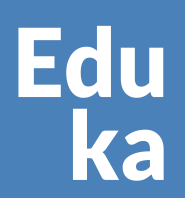

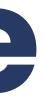

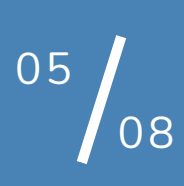

## L'app Eduka avec mon mobile

2-Se connecter sur votre plateforme EDUKA depuis le navigateur Web de votre mobile.

3-Aller sur votre compte.

4-Choisir "connexion à l'application mobile".

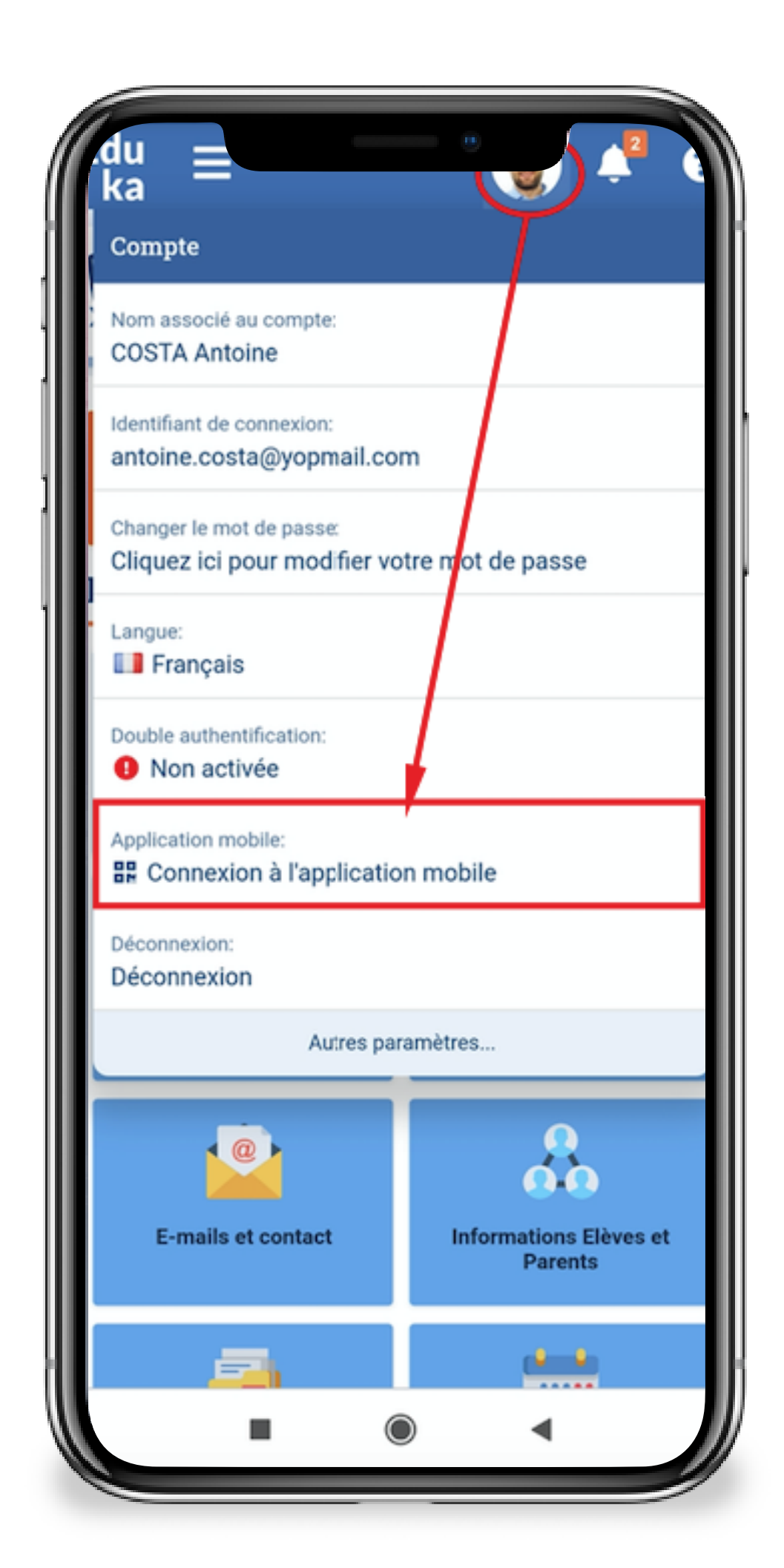

Edu ka

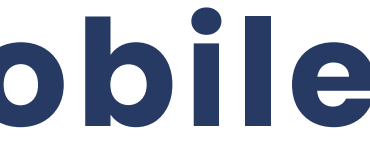

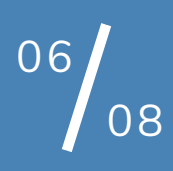

## L'app Eduka avec mon mobile

### 5-Choisir "Connexion"

C'est prêt ! Explorez.

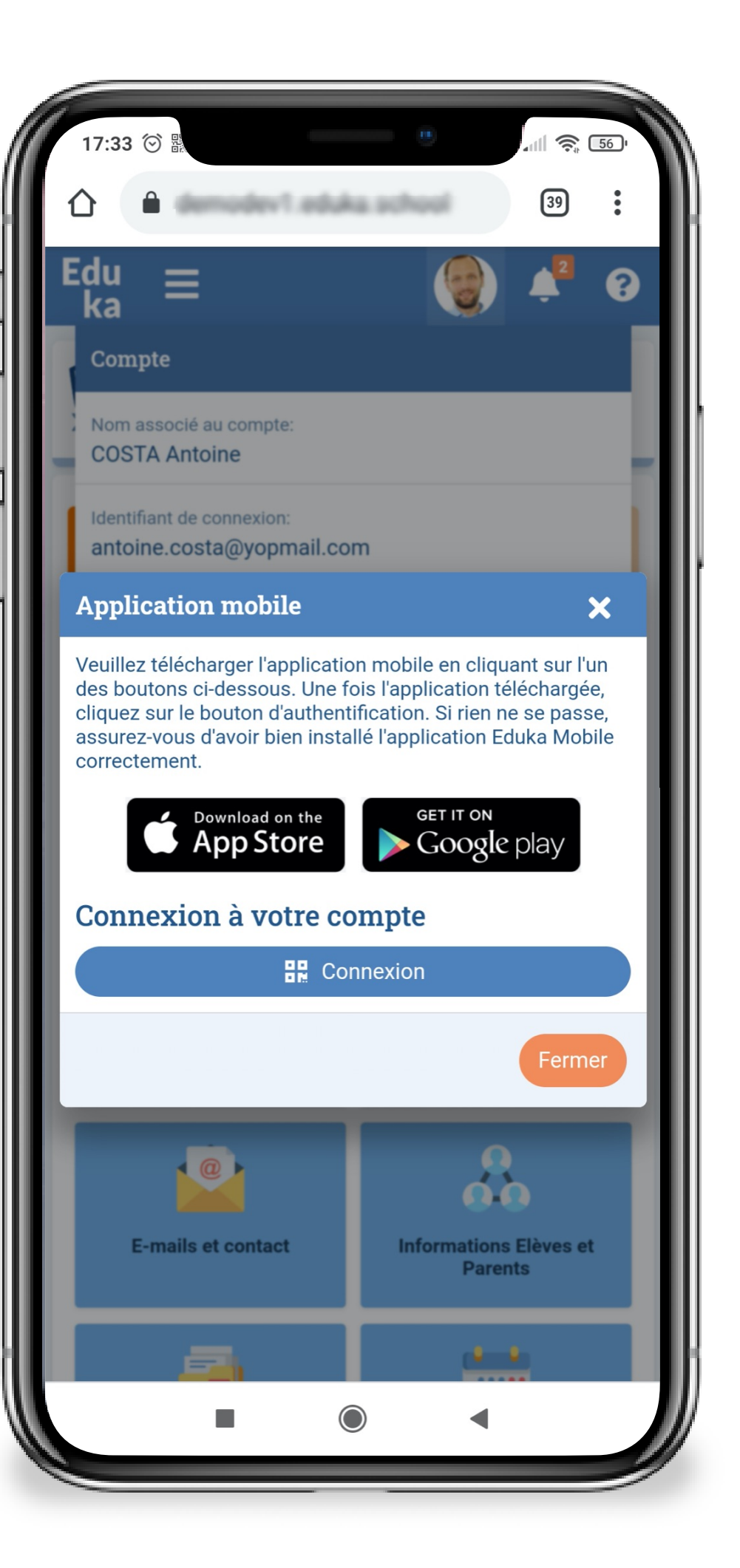

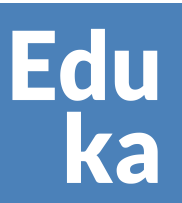

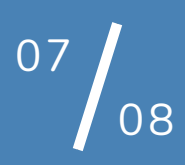

## L'app Eduka avec mon mobile

Si votre établissement vous a communiqué un code "Ecole" pour vous connecter à l'app Eduka mobile.

2-Choisir "Authentification manuelle" 3-Compléter les 3 champs. 4-Cliquer sur OK

C'est prêt ! Explorez.

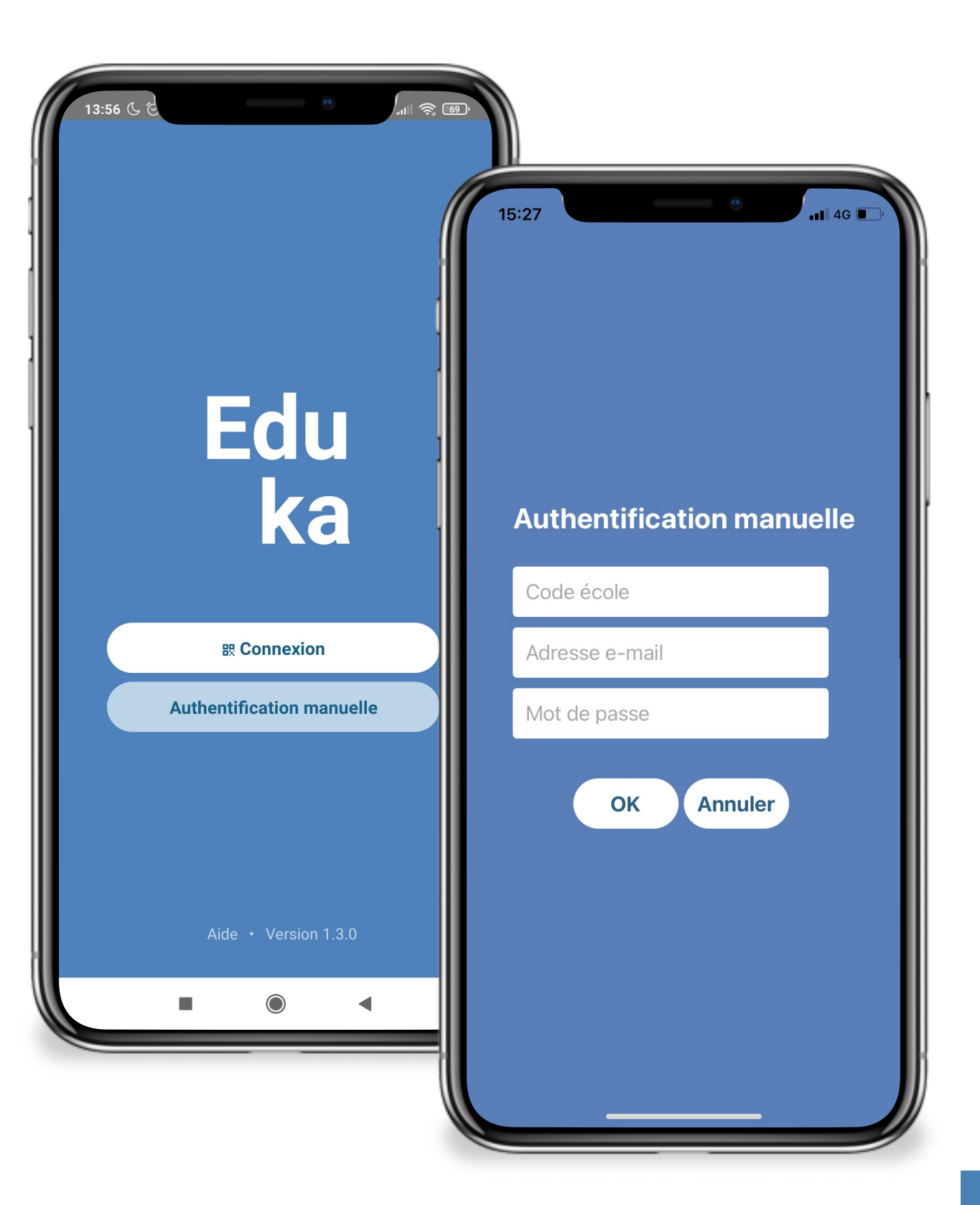

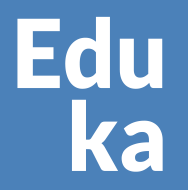

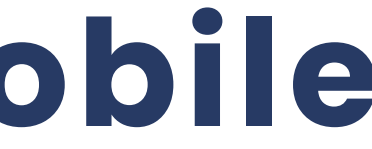

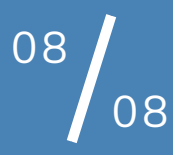

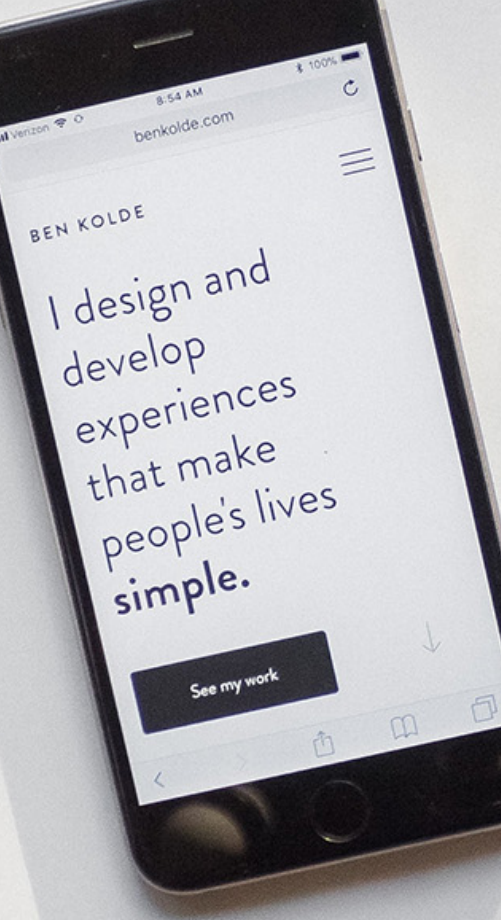

Edu ka

# Merci! Rejoignez-nous vite!